| -、 组网                      | 如何在DL1000上挂载虚拟磁带库<br>需求:                                                                                                    |
|----------------------------|----------------------------------------------------------------------------------------------------|
| Ŧ                          | Ē                                                                                                    |
| 二、组网                       | 图:                                                                                                    |
| Ŧ                          | Ē                                                                                                    |
| 三、配置                       | 步骤:                                                                                                    |
| 1<br>2<br>1<br>1<br>0<br>3 | 、创建target, 石键点击创建的ISCSI Client-> Create Target出现如下对话框<br>Create #SCSI Target<br>Tweet #ceit # Com haze DL1000-2h2e96-8<br>Tweet #ceit #ceit for Target Name: a to 2,0 to 9 and -:<br>If Address:<br>Valid characters for Target Name: a to 2,0 to 9 and -:<br>If Address:<br>Valid characters for Target Name: a to 2,0 to 9 and -:<br>If Address:<br>Valid characters for Target Name: a to 2,0 to 9 and -:<br>If Address:<br>Valid characters for Target Name: a to 2,0 to 9 and -:<br>If Address:<br>Valid characters for Target Name: a to 2,0 to 9 and -:<br>If Address:<br>Valid characters for Target Name: a to 2,0 to 9 and -:<br>If Address:<br>Valid characters for Target Name: a to 2,0 to 9 and -:<br>If Address:<br>Valid characters for Target Name: a to 2,0 to 9 and -:<br>If Address:<br>Valid characters for Target Name: a to 2,0 to 9 and -:<br>If Address: Maxee: a to 2,0 to 10,0 to 15,0 to 10,0 to 10, |
|                            | 是他一番他                                                                                                    |
| 4                          | 、点击<是>出现如下对话框                                                                                                    |
|                            | Assign iSCSI Resource to Target                                                                                                    |
|                            | Select virtual drives for LUNs in the target  Select virtual drives for LUNs in the target  Citic the bath Resource to be assigned to the SAN Client.  Target Name: iscsi-target  Citic the bath of the detail column (+) to view the device grouping information for the tape library with tape drives.  Allow tape drive(s) in the tape library to be assigned individually.  Name Type ADIC-Scalar 100-00017 Virtual Library STK-L20-00029 Virtual Library                                                                                                    |
|                            | Select All De-Select All                                                                                                    |

5、选择绿色的STK-L20-00029资源,点击<Next>,出现如下对话框,为资源分配LUN(逻辑单元号),通过右侧的上下箭头可以设置不同的LUN,一般选择默认即可。 点击<Next>。

| Target Name: iscsi-tar | get             |     |
|------------------------|-----------------|-----|
| Starting LUN: 0        | Type            | LUN |
| STK-L20-00029          | Virtual Library | 1 0 |
|                        |                 |     |

6、设置完LUN号后点击<Next>,出现确认对话框,点击<Finish>按钮,出现如下对话框

| Neocean NeoVIL Console                            |           |
|---------------------------------------------------|-----------|
| The iSCSI virtual devices has been successfully a | assigned. |
| 确定                                                |           |
| 7、点击<确定>按钮,设置成功。在SAN Client下可以查看相应的               | 设置        |

## 四、 配置关键点:

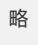